# Якщо при вході в особистий кабінет на сайті ISP VIPLan web-браузер видає помилку сертифікату

Якщо у Вас при вході в особистий кабінет виникають проблеми зі входом, при цьому особисті дані логіну та паролю були введені вірно, тоді Ви можете скористатись інструкцією, що знаходиться нижче.

Оскільки відбувається з'єднання по протоколу HTTPS, то для цього потрібно додаткове підтвердження зі сторони користувача. Відповідно, Вам потрібно підтвердити перехід за даною адресою. Нижче наведені приклади підтвердження переходу для різних web-браузерів:

### 1. Web-браузер Internet Explorer

| Возникла проблема         | с сертификатом безопасности этого веб-сайта.                                                                                  |  |
|---------------------------|----------------------------------------------------------------------------------------------------|--|
| Сертификат безопасност    | и этого веб-сайта не был выпущен доверенным центром сертификации.                                                             |  |
| Срок действия сертифик    | ата безопасности этого веб-сайта истек или еще не начинался.<br>ги этого веб-сайта был выпушен для веб-сайта с другим адресом |  |
| Ceptinguitar desoliachoci | и этого всо сайта обла выпущен для всо сайта с другим адресом.                                                                |  |
| Наличие ошибок в серти    | ификате безопасности может указывать на попытку обмана или перехвата                                                          |  |
| данных, которые вы отпр   | provincia na ochoch.                                                                                                    |  |
| Мы рекомендуем вам        | закрыть эту веб-страницу и не работать с данным веб-сайтом.                                                                   |  |
| 🥙 Щелкните здесь, чтоб    | ы закрыть эту веб-страницу.                                                                                                   |  |
| 😵 Продолжить открыти      | е этого веб-сайта (не рекомендуется). 💙                                                                                       |  |
| • Подробнее               |                                                                                                    |  |
| C                         |                                                                                                    |  |
|                           |                                                                                                    |  |
|                           |                                                                                                    |  |

Необхідно вибрати варіант «**Продолжить открытие этого веб-сайта**», після чого, Ви зможете перейти в особистий кабінет.

# 2. Web-браузер Орега.

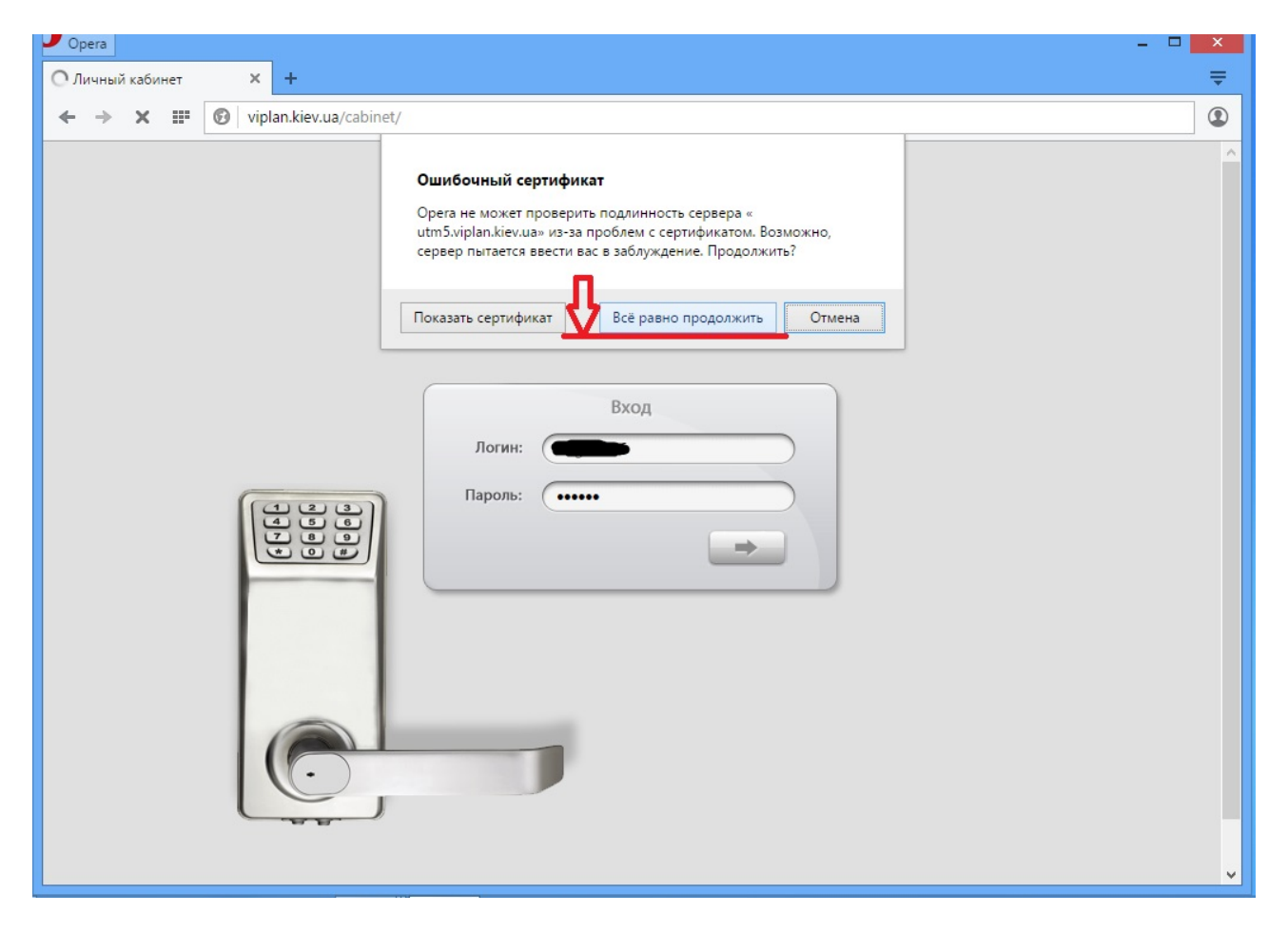

Необхідно вибрати варіант «Все равно продолжить», після чого, Ви зможете перейти в особистий кабінет.

#### 3. Web-браузер Mozilla Firefox

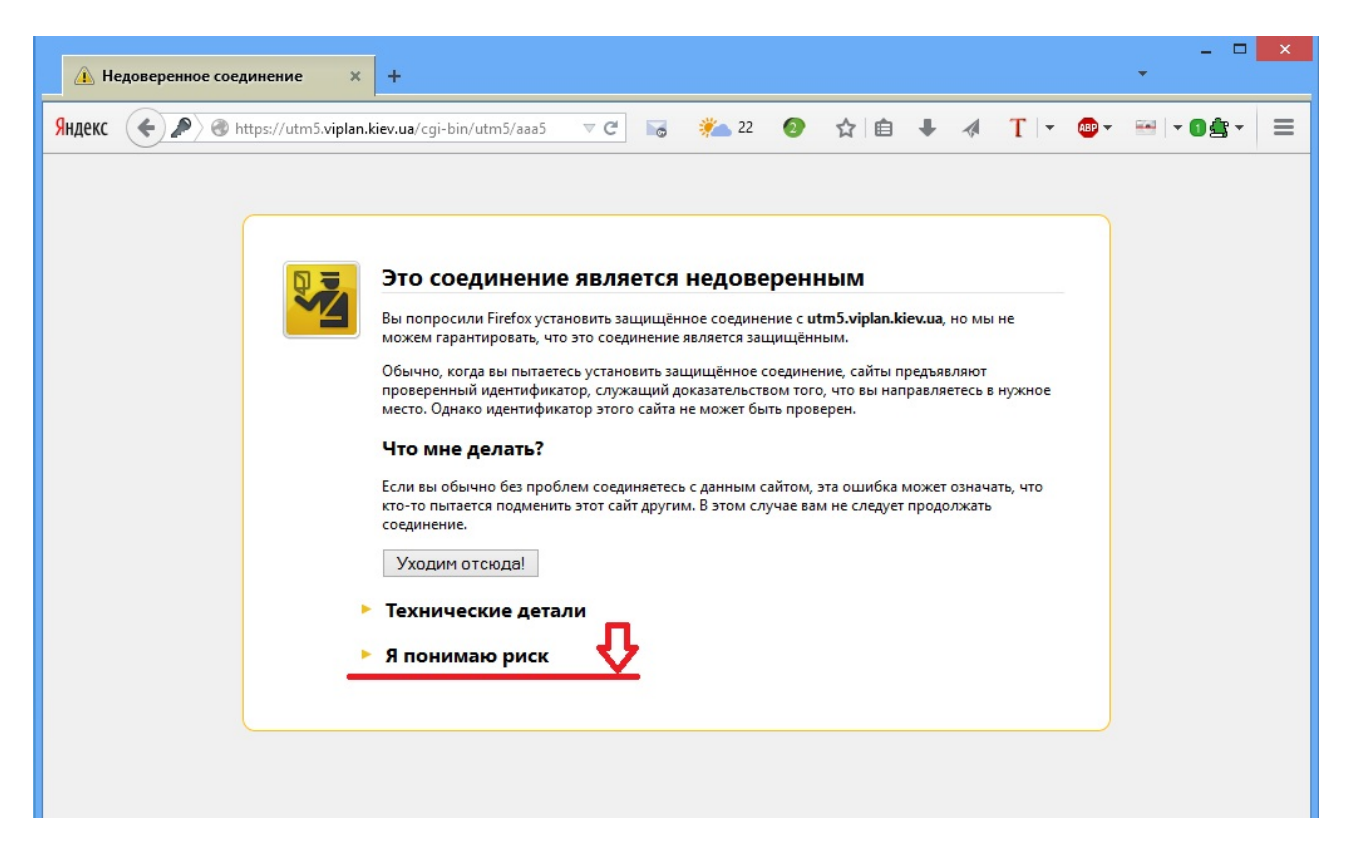

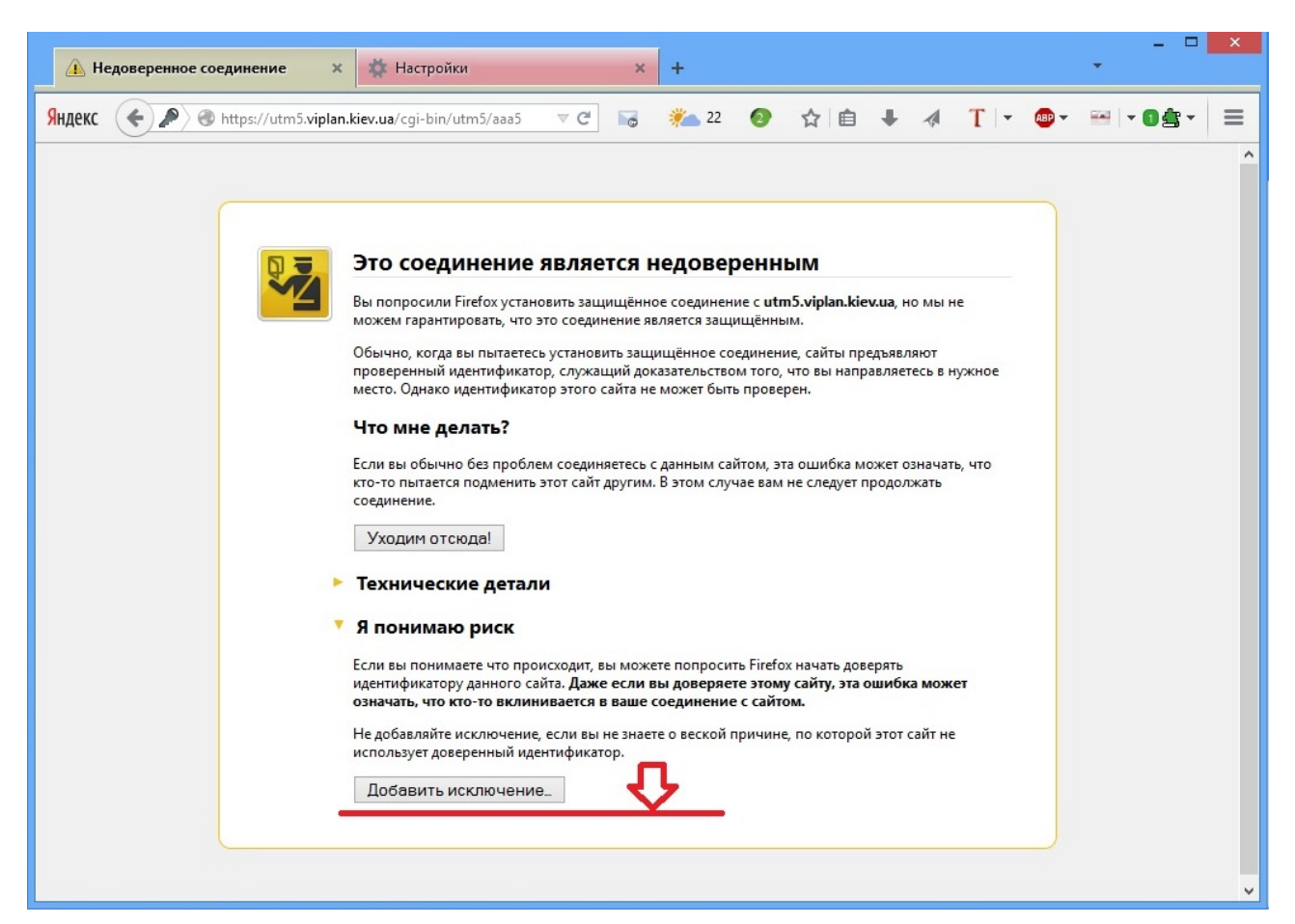

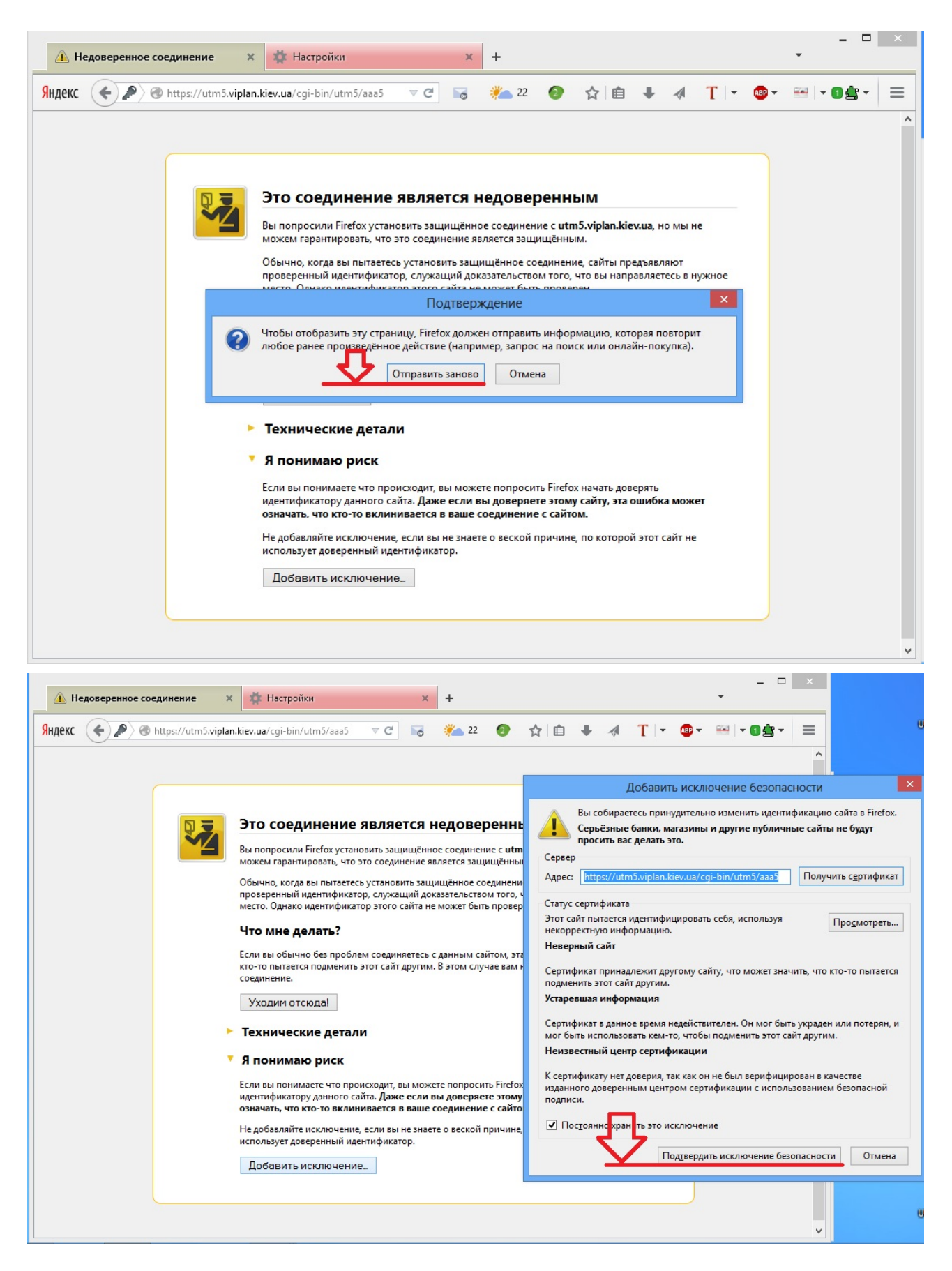

Необхідно вибрати варіант «Подтвердить исключение безопасности», після чого, Ви зможете перейти в особистий кабінет.

### 4. Web-браузер Google Chrome

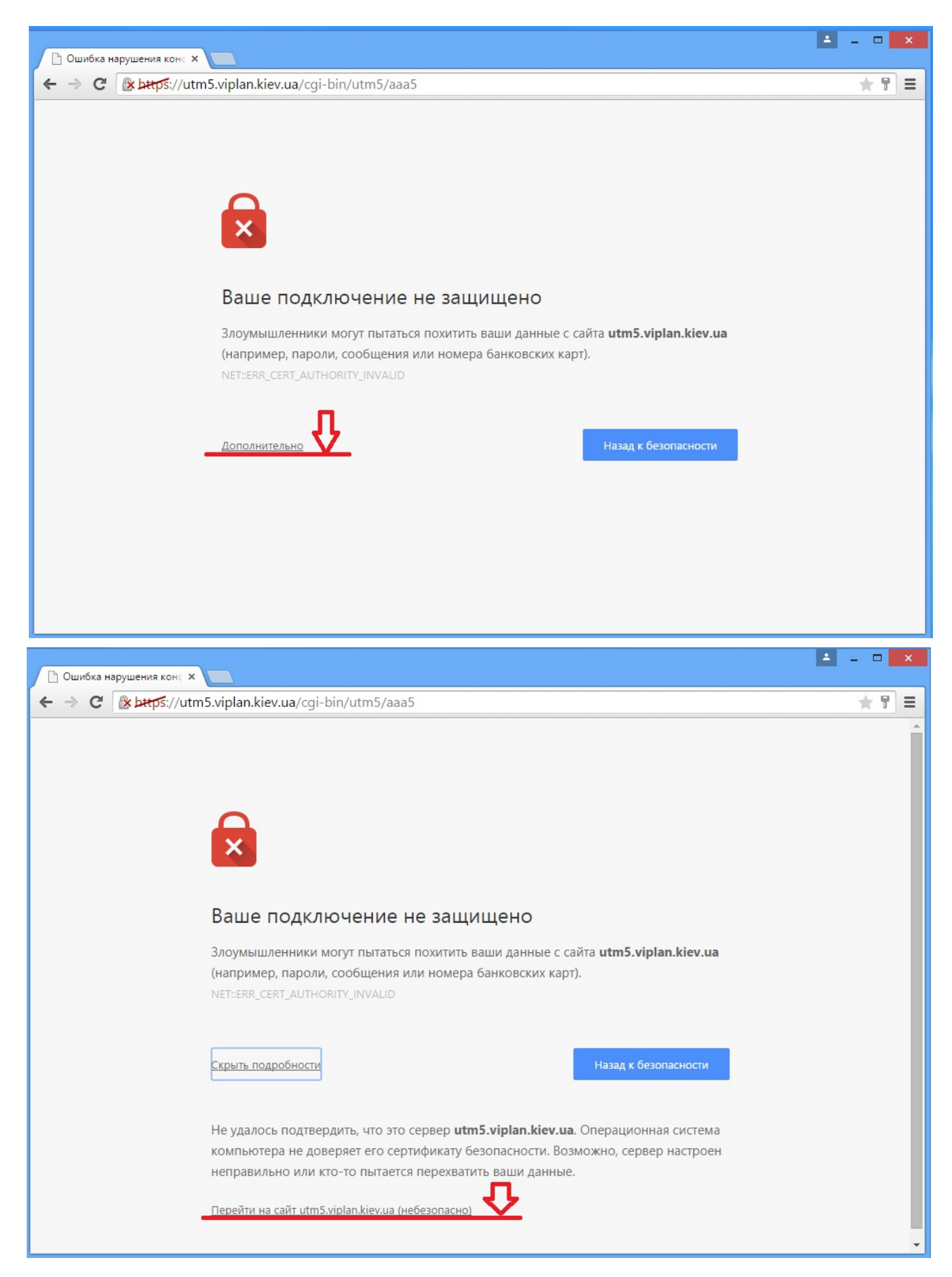

Необхідно вибрати варіант «Перейти на сайт utm5.viplan.kiev.ua», після чого, Ви зможете перейти в особистий кабінет.

## 5. Web-браузер Safari.

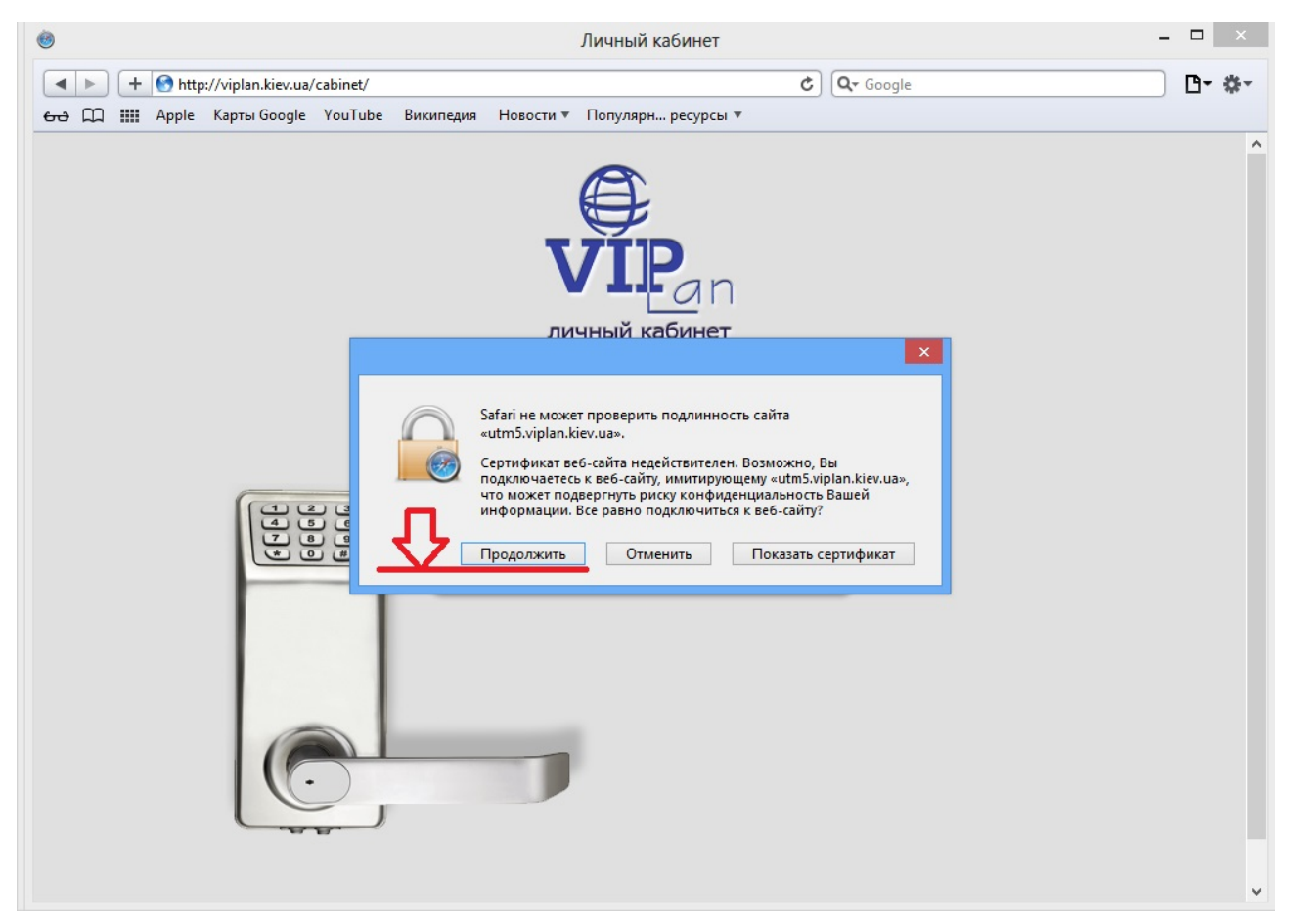

Необхідно вибрати варіант «Продолжить», після чого, Ви зможете перейти в особистий кабінет.